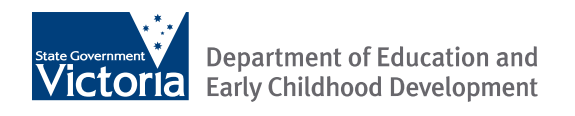

# Connecting personal devices to the eduSTAR wireless network (BYOD)

Windows 10 Quick Guide | v1.1

### Introduction

This quick-guide provides students, staff and specialist technicians with instructions to selfconnect Windows 10 devices to the eduSTAR.net wireless network.

### Before you begin

Before following the instructions below:

- Specialist technicians should ensure students have been provisioned into the eduSTAR Active Directory.
- Students should have their eduPass (formally IDAM) username and password.
- Staff should have their eduMail username and password.

*Note.* School IDAM administrators can refer to the IDAM user guide for information on generating welcome letters and resetting student passwords. See: <u>https://edugate.eduweb.vic.gov.au/olt/idam/Documents/</u>

### Connecting to the eduSTAR wireless network

1. Click the network access icon on the status bar to view wireless networks.

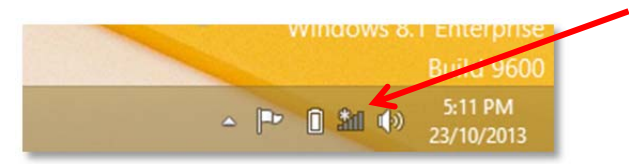

2. The Computer will then show available wireless networks on the right side of your screen

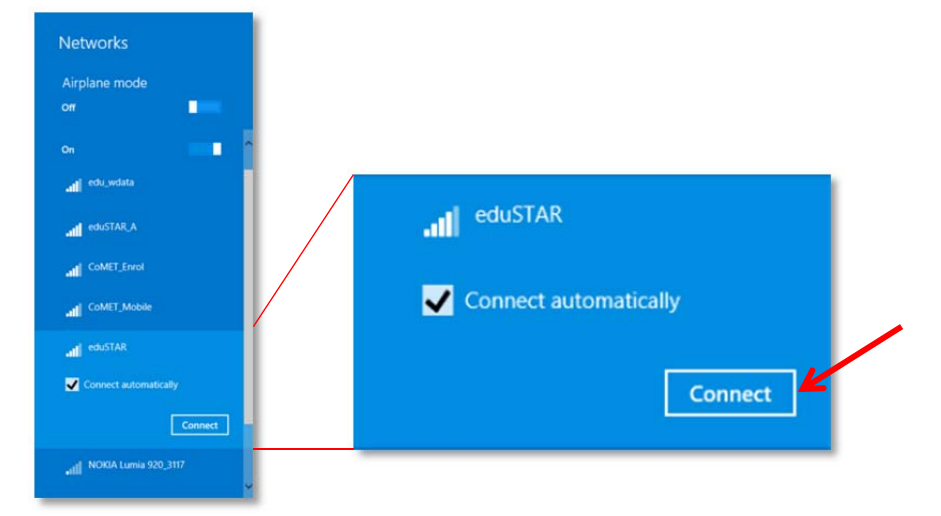

Select the "eduSTAR" wireless network and click Connect

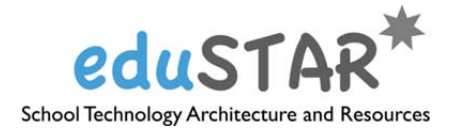

3. You will now be prompted for a username and password

Enter your eduPass credentials as given by your school administrator:

Username: eduPass username Password: eduPass password

| all eduSTAR                       |   |
|-----------------------------------|---|
| Enter your user name and password |   |
| edu002\123456                     |   |
| •••••                             | Ŷ |
| OK Cancel                         |   |

- 4. Click OK
- 5. A warning will now display, click Connect when prompted

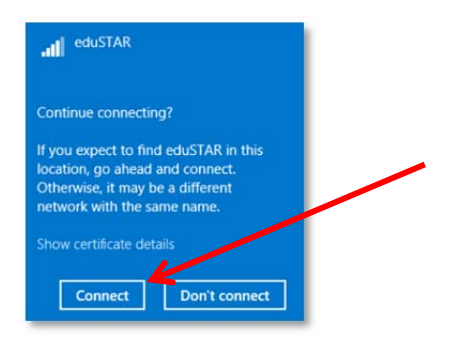

6. Be patient while your credentials are verified

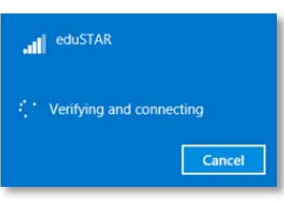

7. After a few seconds your computer will connect to the wireless network

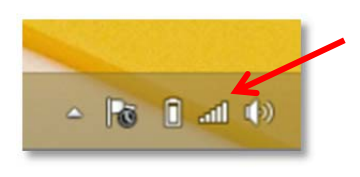

## Further information and support

For further help with connecting to the eduSTAR wireless network:

- Staff and Students can contact their Specialist Technician.
- Should Specialist Technicians require edupaSS provisioning for their school or additional support, they
  can log a service call from the Service Gateway, which is the recommended and preferred contact
  method to ensure timely support. To access the online gateway go to: <u>Service Gateway</u>
  (http://servicedesk.education.vic.gov.au/).